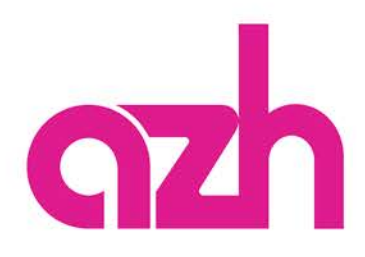

und tragen die

## Kartenbestellung: Einfach & in wenigen Schritten

Günstig: Auswahl Standard-Motiv

1. Wenn Sie das günstige azh-Standardmotiv wählen, klicken Sie bitte auf

|    | ALLGEMEINES GUTSCHEINKARTEN-MOTIV                                                                      |                            |
|----|----------------------------------------------------------------------------------------------------|----------------------------|
| 2. | Gefällt Ihnen das azh-Standardmotiv klicken gewünschte Bestellmenge ein.                               | Sie auf <b>O AUSWÄHLEN</b> |
|    | Anzahl: 100<br>Mindestmenge: 100 Karten<br>Höchstmenge: 10.000 Karten                                  |                            |
|    | Bei Bestellungen über 10.000 Karten wenden Sie sich<br>bitte über unser Kontaktformular direkt an uns. |                            |

ZURÜCK

3. Anschließend folgen Sie dem sich selbst ekrlärenden Menü im Warenkorb, um die Bestellung verbindlich aufzugeben.

## Individuell: Gutscheinkarten selbst gestalten

▶ IN DEN WARENKORB

1. Wenn Sie eine Gutscheinkarte selbst gestalten wollen, klicken Sie bitte auf

GUTSCHEINKARTE SELBST GESTALTEN

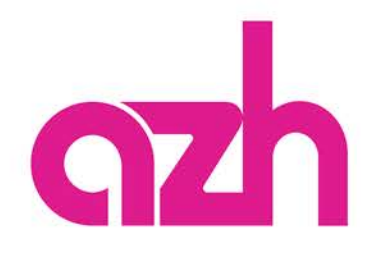

BESTÄTIGEN

2. Anschließend öffnet sich ein Gestaltungstool, in dem Sie beliebig Bilder hochladen oder bestehende Vorlagenbilder verwenden können. Texte können Sie in beliebigen Schriftarten, Schriftgrößen und Farben integrieren.

| estalten Sie Ihre eigene Gutscheinkarte                                                                                                    | Ø Hite |
|----------------------------------------------------------------------------------------------------|--------|
|                                                                                                    |        |
| HR BED & LOGO HOOHADEN                                                                                                    | -      |
|                                                                                                    | 8      |
| ed.                                                                                                    |        |
| Pranie für                                                                                                    |        |
| Costren Bestätgen Prinkis für                                                                                                    | -      |
| Modern                                                                                                    |        |
| usrichtung und Schriftgröße                                                                                                    |        |
|                                                                                                    |        |
|                                                                                                    |        |
| WERVZEIGE A                                                                                                    | 00 00  |
| HENGELOOL WY                                                                                                    | 90 00  |
| Contraction of the second second seco |        |

- 3. Sind sie mit Ihrer Gestaltung fertig, klicken Sie auf den Button und tragen im nächsten Dialog Ihre Bestellmenge ein.
- 4. Anschließend folgen Sie dem sich selbst ekrlärenden Menü im Warenkorb, um die Bestellung verbindlich aufzugeben.

## MEIN KONTO

5. Klicken Sie auf der Startoberfläche an, um bereits gestalte Karten erneut zu bestellen. Hier finden Sie einen entsprechendne Punkt : *Meine Gutscheinkarten nachbestellen*